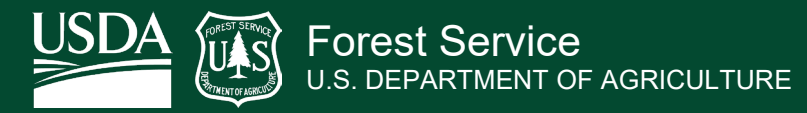

Tonto National Forest | GIS Program | Updated 1/6/2025

## How to Download Current Wildland Fire Perimeter Data

Go to the <u>NIFC Open Data Website</u> - <u>https://data-nifc.opendata.arcgis.com/</u>

- Reference Video: <u>NIFC Open Data Site Introduction Video</u>

Click on 2025 Wildland Fires:

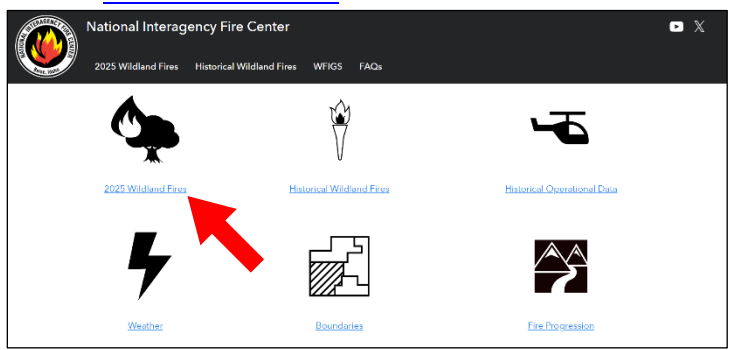

Click on WFIGS Current Interagency Fire Perimeters:

| Dataset                                                                              |                                                                  |  |  |  |
|--------------------------------------------------------------------------------------|------------------------------------------------------------------|--|--|--|
| WFIGS Current Interagency Fire Perimeters                                            |                                                                  |  |  |  |
| National Interagency Fire Center                                                     |                                                                  |  |  |  |
| Best available perimeters for recent and ongoing wildland fires in the United States |                                                                  |  |  |  |
| Type: Feature Service<br>Tags: WFIGS, Perimeters, CY_wildlandfire_opendata           | Date updated: <b>12/6/2024</b><br>Date created: <b>2/14/2023</b> |  |  |  |

"Fall-off" rules are used in this dataset to ensure that stale records are not retained. Records are removed from this dataset depending on Fire Size and Update Frequency. See <u>Data Layer Details</u> for more information.

Fires that are no longer in the Current Wildland Fire Perimeter dataset will be displayed in the 2025 Wildland Fire Perimeters to Date Dataset.

For Current Year Fire Data, use WFIGS 2025 Interagency Fire Perimeters to Date:

| Dataset                                                                                                    |                                                                 |  |  |  |
|----------------------------------------------------------------------------------------------------|-----------------------------------------------------------------|--|--|--|
| WFIGS 2025 Interagency Fire Perimeters to Date                                                             |                                                                 |  |  |  |
| National Interagency Fire Center                                                                           |                                                                 |  |  |  |
| Best available perimeters for all reported wildland fires in the United States in the current year to date |                                                                 |  |  |  |
| Type: Feature Service<br>Tags: WFIGS, Perimeters, CY_wildlandfire_opendata                                 | Date updated: <b>1/2/2025</b><br>Date created: <b>2/14/2023</b> |  |  |  |

No "Fall-off" rules are applied to this dataset.

Each dataset contains the same data with the Current Wildland Fire Perimeters dataset only showing recent perimeters.

Data is refreshed every 5 minutes. Changes in the perimeter source may take up to 15 minutes to display. Perimeters are pulled from multiple sources with rules in place to ensure the most current or most authoritative shape is used.

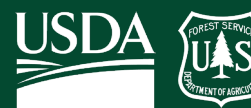

Forest Service U.S. DEPARTMENT OF AGRICULTURE

Tonto National Forest | GIS Program | Updated 1/6/2025

## Filter Data for a specific Fire or zoom in to Fire with the map:

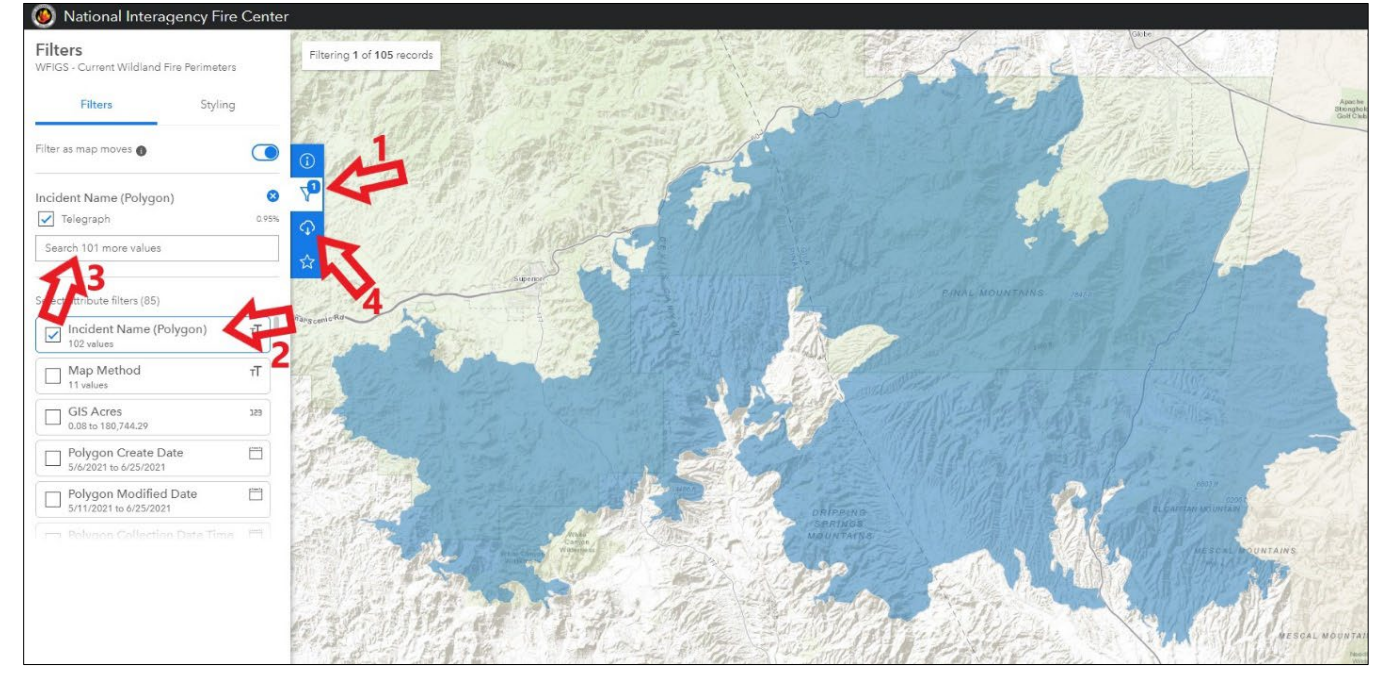

Filters can be used in numerous ways, but one way to obtain a perimeter is to filter by Incident Name:

- 1. Click on the button for "Filter Data" ▼
- 2. Check "poly\_IncidentName"
- 3. Type the specific Fire name into search text box, such as "Telegraph". Click on the Fire name in the dropdown, this will select the Fire. Make sure the Fire name is checked above search box.
  - Other Filter Categories can also be use such as Jurisdictional Unit, etc.
- 4. Once filter is set, click button for "Download" 😱. This will bring up the download options page.

| 🧐 National Interagency Fire Ce                                                                                  | nter                               |                                   |                                 |                                       |                 |           |                   | <u> </u>         |
|----------------------------------------------------------------------------------------------------|------------------------------------|-----------------------------------|---------------------------------|---------------------------------------|-----------------|-----------|-------------------|------------------|
| Download Options                                                                                                | Filtering 1 of 105 records         | 🚱 Save As                         |                                 |                                       |                 | ×         | antend -          |                  |
| WFIGS - Current Wildland Fire Perimeters                                                                        |                                    | 🗧 🗁 👘 🛧 🖊 > This PC               | > Downloads                     |                                       | ✓ ຽ ,⊃ Search D | ownloads  | N                 | Anaci            |
| Download 1 filtered reprd                                                                                       | 2.3.2.4000                         | Organize 👻 New folder             |                                 |                                       |                 | BI • 0    |                   | Stengt<br>Golf C |
| Toggle Filters:                                                                                                 | ALL ALLA                           | This PC                           | ^ Name                          | Date modified Ty                      | ype Size        |           |                   |                  |
|                                                                                                    | ALL CAR                            | 3D Objects                        |                                 | No items match your search            | h.              |           |                   |                  |
| Creating a new file with your filters will<br>take some time                                                    | Different de                       | Documents                         |                                 |                                       |                 |           | A RETTA           |                  |
|                                                                                                    |                                    | Downloads                         |                                 |                                       |                 |           | Plant             |                  |
| CSV                                                                                                    | Music                              |                                   |                                 |                                       |                 |           |                   |                  |
| Contraction of the second second second second second second second second second second second second second s | A 12 12/14                         | Videos                            |                                 |                                       |                 |           | TOT L             |                  |
| The file does not exist and will take time to create                                                            | A                                  | 1 OS (C:)                         |                                 |                                       |                 |           | La C              |                  |
|                                                                                                    | anscenic Rd                        | KINGSTON (E:)                     |                                 |                                       |                 |           | ET.               | -0-0             |
| Download                                                                                                    | 11.1                               | 🛫 fs (\\usda.net) (T:)            |                                 |                                       |                 |           |                   | Ľ,               |
|                                                                                                    | 12 aron and                        | KINGSTON (E:)                     | ~                               |                                       |                 |           | 14 51 7 5 S       | -24              |
| KML                                                                                                    | all a                              | File name: WHGSC                  | urrent_Wildland_Fire_Perimeters |                                       |                 | ~         | 15                | G                |
| L                                                                                                    | 1 march                            | Save as type: Compressed          | .d (zipped) Folder              |                                       |                 | ×         |                   |                  |
| The file does not exist and will take<br>time to create.                                                        | A State                            | ∧ Hide Folders                    |                                 |                                       | Save            | Cancel    | 647               |                  |
|                                                                                                    | Train a star                       | The state of the state            | AR STUT                         | OF THE X TO MANY                      | alles and       | 4         | 1 2 / /           |                  |
| Download                                                                                                    | and all all                        | THIS AND A                        | ALL SECO                        | DRIPPING                              | all See         |           | abunitans         |                  |
|                                                                                                    | Latin Area                         | tell.                             | A Martin H                      | MOUNTARIS                             | S/AD            |           | (二、)的例()())       |                  |
| Shapefile                                                                                                    | STEMPLE A                          |                                   | 1 Alexand                       | asal -                                | $\mathbf{X}$    | 591123    | ESCAL BOUNTAINS   |                  |
| File created: Jun 25, 2021, 20:29<br>File size: 1.1 MB                                                          | 46                                 | 2 - 3                             | 1 M                             | Here El                               |                 |           | A PAN             |                  |
|                                                                                                    | Lapertill.                         | 1. 1. 1. 1. 1. 1.                 | AND TO THE STA                  | Sale Star                             | The state       | 74-5 1    | CONVERSION CONT   |                  |
| Download                                                                                                    | A CARE CARE                        | for the state                     | Louis Alter                     | CONTRACTOR                            | CESSS N         | 1 NOTAN   | A MESCAL M        | DUNT.            |
|                                                                                                    | the along                          |                                   | Sala OF                         | Court PACTAL ST                       | Strangers .     | AL        | 3121951           | No               |
| GeoJSON                                                                                                    | Bureau of Land Management, Esri, H | ERE, Garmin, USGS, NGA, EPA, USDA | A, NPS                          | A A A A A A A A A A A A A A A A A A A | N SH I W HIGHL  | the first | the these station |                  |

- 5. Make sure "Toggle Filters" button is activated and confirm number of records that will be downloaded (If "Toggle Filters" is not checked, all data from the service will be downloaded)
- 6. Click Download under the data type wanted. This will be downloaded as a zip file.